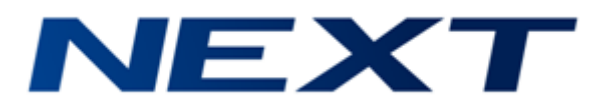

# 福島県調剤情報共有システム 操作マニュアル Rev.1.0

※お断り※

■本書は Windows Vista / Windows 7 / Windows 8.1 対応版になります。
Windows 7をベースに記載しておりますが、オペレーティングシステム(OS)によって一部画面表示が異なる場合があります。
そのため、Windows Vista/ Windows 8.1をご使用のお客様につきましては、読み替えていただきますようお願いいたします。

# ≪目次≫

| 第1章 はじめに                 | 3  |
|--------------------------|----|
| 第2章 イベントIDの登録            | 4  |
| 2-1. 自動登録   2-1. 自動登録    | 4  |
| 2-2. 手動登録                | 7  |
| 2-3. イベントIDの修正・削除        | 9  |
| 2-4. イベントIDの登録状況の確認と追加登録 | 11 |

# 第1章 はじめに

本書は、福島県調剤情報共有システムの調剤薬局での運用フローのうち、レセコン端末で行う操作に関して記載したマニュアルです。

## くレセコン端末で行う作業>

通常の処方入力以外で行う作業は下記のとおりです。

## ◆ イベントIDの登録

患者情報にイベントIDを登録します。

※イベントID登録後の来局時においても、「登録済のイベントID」と「今回来局時に提示された ICカードのイベントID」の番号が一致しているかを確認してください。 異なる場合は、追加登録が必要です。

## 第2章 イベントIDの登録

ICカードの提示があった場合、イベントIDの登録を行います。

ICカードリーダーが接続されている端末とそれ以外の端末では、登録方法が異なります。 また、イベントIDはレセコンの会員Noとして登録することも可能です。

**パターン1**:自動登録 **<ICカードリーダーに接続している端末のみ>** ICカードの情報を読み込んでイベントIDを登録します。

パターン2:手動登録

ICカードに記載されているイベントIDを手動で登録します。

## 2-1. 自動登録 <IC カードリーダーを使用して登録>

ICカードリーダーでICカードの情報を読み込んで登録します。

<作業手順>

①「患者検索」画面で患者を検索してカーソルを合わせてください。 Shiftキーを押しながらF12ID管理を選択してください。

|   | 検索条件<br>調剤E | ⊧<br>∃: |       | ÷ 🔳  | 生年月日: | 昭和 🗸        |         | フリガナ:  |     |     |          |         |    |
|---|-------------|---------|-------|------|-------|-------------|---------|--------|-----|-----|----------|---------|----|
|   | 受付N         | o :     |       |      | 使用薬品: |             | 1:      | ニシャル:  |     |     |          |         |    |
|   | 患者N         | o :     |       |      | 会員No: |             | -71     | -コード : |     |     | 電話番      | 号:      |    |
|   | 対象          | 範囲:     | ٥     | 全患者  | 1     | ◎ 略追患者      | 🔳 検索対象外 | 含む     | 負担領 | 管理界 | Ę        |         |    |
| I | No          | 患者      | No    | 会員No |       | フリガナ        | 患者名     | ,      | 1   | ±   | 生年月日     | 最終来局日   | 特記 |
| ľ | 1           | 9000    | 00001 |      |       | ¥304 4 600  | 調剤      | 太郎     | Ę   | 男   | S160101  | H270217 |    |
| l | 2           | 9000    | 00002 |      |       | チョウサ゛イ シ゛ロウ | 調剤      | 次郎     | Ę   | 男   | S400101  | H270216 |    |
| l | 3           | 9000    | 00003 |      |       | ቻ∃ዕቻ° イ カ∃  | 調剤      | 佳代     | 3   | ۶.  | S280101  | H270217 |    |
|   |             | 0000    | 00004 |      |       | Fatt A 2Hh  | 国家      | 羽佳 1   | 5   | Ð   | \$601105 |         |    |

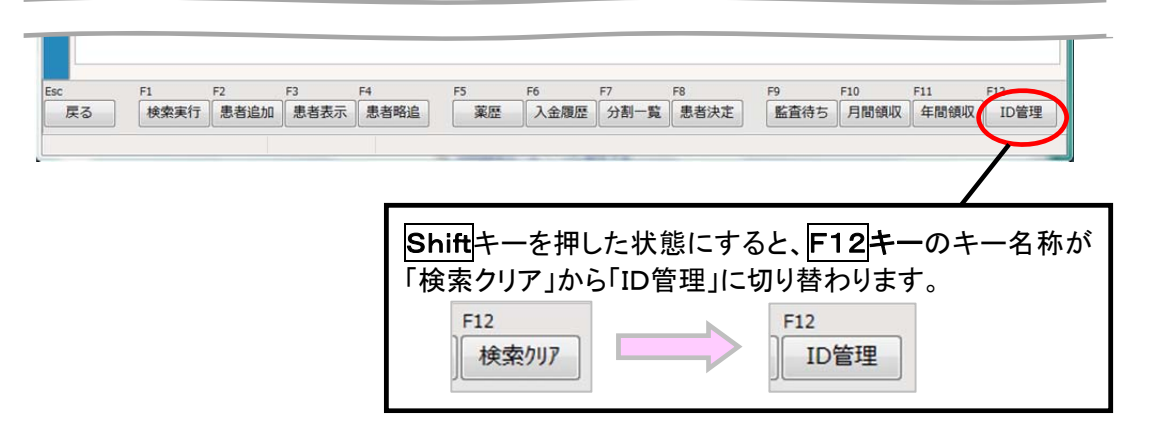

② 該当患者の「イベントID管理」画面が表示されます。 イベントIDを会員Noとしても登録する場合は、「会員No連携」欄にチェックを入れてください。

| 4 イベントID管理                       |            |                               |
|----------------------------------|------------|-------------------------------|
| 患者氏名:調剤 雅人<br>性別:男 生年月日: S601105 | ☑ 会員No連携   | 会員Noとして登録する場合は、<br>チェックを入れます。 |
| イベントID                           | 登録日        |                               |
|                                  |            |                               |
|                                  |            |                               |
|                                  |            |                               |
| Esc. E1                          | E7 E9      |                               |
| RESC FI<br>終了 ICカード              | 修正新規登録     |                               |
|                                  |            |                               |
| ※会員Noを既に別の運用で                    | 愛録されている場合を | 除いて、「会員No連携」にチェックを            |
| 入れていただくことを推奨しま                   | ます。        |                               |

- ③ ICカードリーダーにICカードをかざした状態で、F1ICカードを選択してください。
- ④ 読み取りが完了しましたら、下記のメッセージが表示されます。 OKを選択してください。

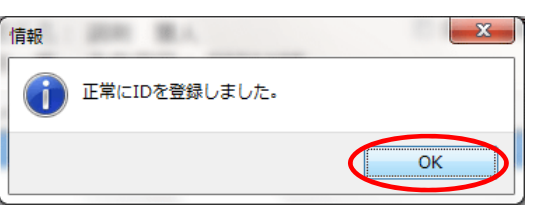

| ※ICカードリーダーにICカードをかざしていない状態で <b>F1ICカード</b> を選択すると、下記のような<br>エラーメッセージが表示されます。<br>OKを選択し、再度ICカードをかざしてF1ICカードを選択してください。 |
|----------------------------------------------------------------------------------------------------|
| エラー     ×       かードアクセスエラー<br>エラー内容:カードが見つかりませんでした。                                                                  |
| OK                                                                                                    |

⑤「イベントID管理」画面に戻ります。Esc終了を選択してください。

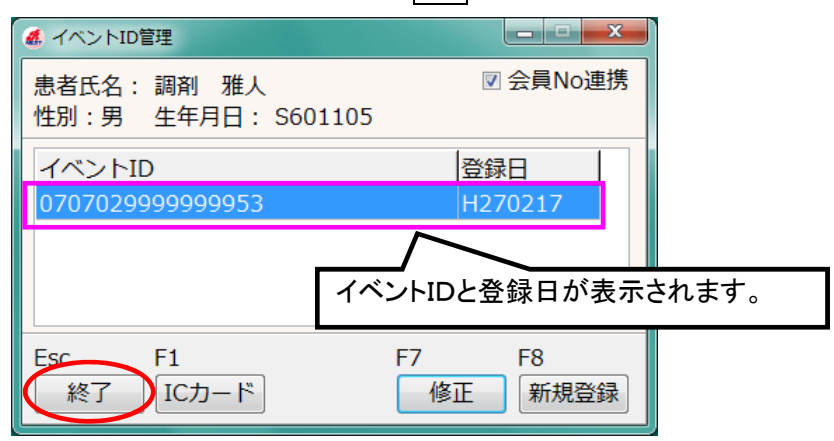

⑥「患者検索」画面に戻ります。

※会員No連携で登録した場合、再検索などを行って画面を更新すると、先ほど入力したイベント IDが「会員No」欄に表示されます。

| ※補足1             | 「イベント              | ·ID管理」ī         | 画面 画面説                 | 明                                | Ĩ                                   |
|------------------|--------------------|-----------------|------------------------|----------------------------------|-------------------------------------|
| また               | 省氏名:調剤<br>別:男生年    | 」 雅人<br>洞日: S6  | ①<br>01105             | ☑ 会員No連携(                        | 2                                   |
| イ/<br>07         | ベントID<br>070299999 | 99953           |                        | 登録日<br>H270217 <b>3</b>          |                                     |
|                  |                    |                 |                        |                                  |                                     |
| Esc              | c F1<br>終了 IC;     | カード             | F7<br>修                | F8<br>正 新規登録                     |                                     |
| No               |                    | 百日)             |                        |                                  |                                     |
| 10               | 患者情報               | 項口/             | 選択患者の                  | )患者氏名/性!                         | 別/牛年月日を表示します。                       |
| 2                | 会員No運              | 直携              | イベントIDを                | ENEXT の会員                        | Noとしても登録する場合にチェックを入                 |
|                  |                    |                 | れます。<br>【初期値 : チ       | ・ェックなし(2回                        | 目以降は前回設定値)】                         |
| 3                | イベントIC             | o情報             | イベントIDと                | ≤登録日を表示し                         | します。                                |
| <u> &lt;ファ</u> ン | クションキー             | ->              |                        |                                  |                                     |
| F1IC             | カード                | イベント!<br>ベント ID | ID 情報をICカ<br>を IC カード: | コードから読み取<br>から読み取って <sup>3</sup> | αって新規登録する場合や、登録済のイ<br>確認する場合に選択します。 |

イ

## 2-2. 手動登録

ICカードに記載されているイベントIDの情報を登録します。

### <作業手順>

①「患者検索」画面で患者を検索してカーソルを合わせてください。 Shiftキーを押しながらF12ID管理を選択してください。

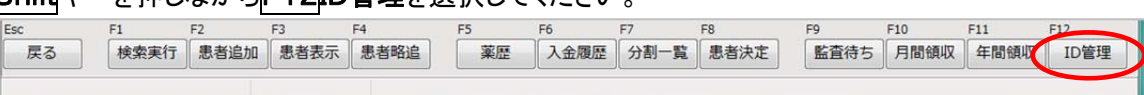

② 該当患者の「イベントID管理」画面が表示されます。

イベントIDを NEXT の会員Noとしても登録する場合は、「会員No連携」欄にチェックを入れてください。

③ F8新規登録を選択してください。

| 💰 イベントID管理         |          |
|--------------------|----------|
| 患者氏名:調剤 拓也         | ☑ 会員No連携 |
| 性別:男 生年月日: S591022 |          |
| イベントID             | 登録日      |
|                    |          |
|                    |          |
|                    |          |
|                    |          |
| Esc F1 F           | 7 F8     |
| 終了 ICカード           | 修正新規登録   |
|                    |          |

④「イベントID登録・編集」画面が表示されます。

ICカードに記載されているイベントIDを入力し、F8登録を選択してください。

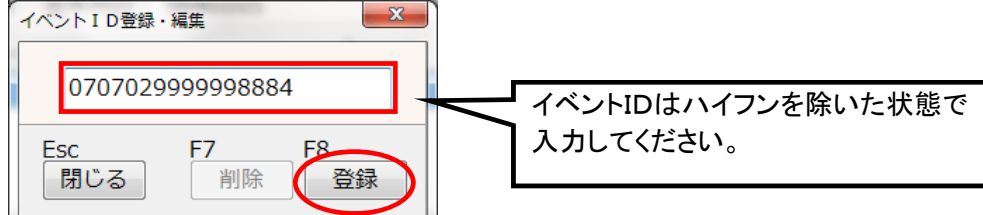

#### くファンクションキー>

| F7削除 | 登録済のイベントIDを削除する場合に選択します。             |
|------|--------------------------------------|
|      | ※修正時(「イベントID管理」画面でF7修正を選択して表示した場合)のみ |
|      | <br>有効です。                            |
| F8登録 | 入力したイベントIDを登録します。                    |

※入力した値が正しくない場合は、エラーメッセージが表示されます。

エラーメッセージが表示された場合は、<mark>OK</mark>を選択して再度正しいイベントIDを入力してください。 (エラーメッセージは次頁参照) ⑤「イベントID管理」画面に戻ります。 Esc終了を選択してください。

| イベントID管理                                   | ×               |       |
|--------------------------------------------|-----------------|-------|
| 患者氏名: 調剤 拓也<br>性別:男 生年月日: S591022          | ☑ 会員No連携        |       |
| イベントID                                     | 登録日             |       |
| 070702991111117                            | H270217         |       |
| <br>イベント                                   | IDと登録日が表示さ      | ゙れます。 |
| Esc F1 F1 F1 F1 F1 F1 F1 F1 F1 F1 F1 F1 F1 | 7 F8<br>修正 新規登録 |       |

⑦「患者検索」画面に戻ります。

| ≪参考≫ エラーメッセージ                                                                                                    |
|----------------------------------------------------------------------------------------------------|
| イベントID登録時に不正な値を入力した場合は、下記のようなエラーメッセージが表示されます。<br>エラー内容をご認のうえ、 <mark>OK</mark> を選択して「イベントID登録・編集」画面に戻り、ICカードに記載され<br>ているイベントIDを再度入力してください。 |
| 【例1】:桁数が異なる場合                                                                                                    |
|                                                                                                    |
| 入力されたIDは不正です。正しいIDを入力してください。<br>エラー内容:桁数エラー                                                                                               |
| ОК                                                                                                    |
| 【例2】:値が異なる場合(下1桁のチェックデジットが不正な場合)                                                                                                    |
|                                                                                                    |
| <ul> <li>入力されたIDは不正です。正しいIDを入力してください。</li> <li>エラー内容:チェックデジットエラー</li> </ul>                                                               |
| ОК                                                                                                    |

## 2-3. イベントIDの修正・削除

登録済のイベントIDを修正・削除する場合は、下記の手順で行います。

## ◆修正する場合

#### <作業手順>

- ① 「患者検索」画面で患者を検索してカーソルを合わせてください。 Shiftキーを押しながらF12ID管理を選択してください。
- 「イベントID管理」画面が表示されます。
   修正したいイベントIDにカーソルを合わせてF7修正を選択してください。

| de イベントID管理                       |                  |
|-----------------------------------|------------------|
| 患者氏名: 調剤 佳代<br>性別:女 生年月日: S280101 | ☑ 会員No連携         |
| イベントID                            | 登録日              |
| 0707029999999902                  | H270218          |
|                                   |                  |
| Esc F1<br>終了 ICカード                | F7 F8<br>修正 新規登録 |

③ 「イベントID登録・編集」画面が表示されます。イベントIDを修正し、F8登録を選択してください。

| イベント ID 登録・ | 編集        | x        |
|-------------|-----------|----------|
| 0707029     | 999999996 | 1        |
| Esc<br>閉じる  | F7<br>削除  | F8<br>登録 |

④ 「会員No連携」欄にチェックが入っている場合は、確認メッセージが表示されます。連携する場合は、はい(Y)を選択してください。

| 確認 |                                                      |
|----|------------------------------------------------------|
| 1  | 修正後のIDを会員Noへ連携しますか?                                  |
|    | $(t \cup (\underline{X}))$ $(t \cup (\overline{X}))$ |

⑤ 「イベントID管理」画面に戻ります。

#### ◆削除する場合

<作業手順>

- ① 「患者検索」画面で患者を検索してカーソルを合わせてください。 Shiftキーを押しながらF12ID管理を選択してください。
- ②「イベントID管理」画面が表示されます。 修正したいイベントIDにカーソルを合わせてF7修正を選択してください。
- ③ 「イベントID登録・編集」画面が表示されます。F7削除を選択してください。

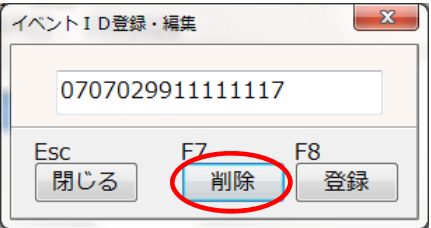

④ 削除確認メッセージが表示されます。はい(Y)を選択してください。

| 確認 | <b></b>               |
|----|-----------------------|
| i  | 対象のデータを削除します。よろしいですか? |
|    | (はい(Y) いいえ(N)         |

⑤ 「会員No連携」欄にチェックが入っている場合は、確認メッセージが表示されます。 はい(Y)を 選択してください。

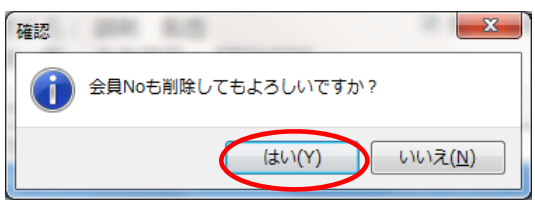

⑥ イベントIDが削除され、「イベントID管理」画面に戻ります。

## 2-4. イベントIDの登録状況の確認と追加登録

イベントID登録済の患者が来局した場合も、「イベントID管理」画面(会員No連携している場合は「患者検索」画面の「会員No」欄)で毎回イベントIDの確認を行ってください。 イベントID情報が変更されている場合は、追加登録が必要です。

### ■イベントIDの確認・追加登録

## ≪ICカードリーダーに接続している端末の場合≫

- 1) 該当患者にカーソルを合わせて、Shiftキーを押しながらF12ID管理を選択して「イベントID管理」画 面を表示し、ICカードリーダーにICカードをかざして、F1ICカードを選択してください。
- 2) 読み込んだイベントIDの番号によって、下記のメッセージが表示されます。

#### ◆既に同じ番号が登録されている場合

下記のメッセージが表示されます。いいえ(N)を選択してください。

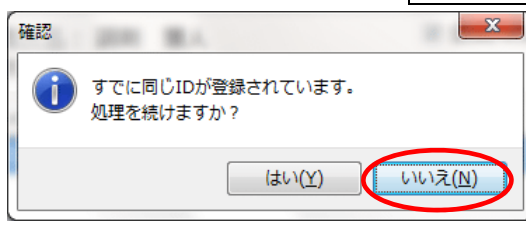

#### ◆番号が異なる場合

追加で登録され、下記のメッセージが表示されます。OKを選択してください。

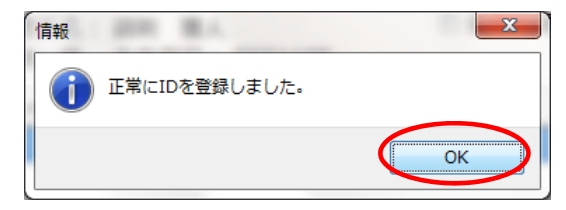

3) Esc終了を選択してください。

#### ≪その他の端末の場合≫

「イベントID管理」画面(会員No連携の運用時には、「患者検索」画面の「会員No」欄)にて、目視で確認 してください。

イベントIDが異なる場合は、手動でイベントIDを追加登録してください。

※イベントIDを複数登録した場合は、登録日が新しい方のイベントIDが有効になります。 会員No連携をしている場合は、新しく登録したイベントIDに上書きされます。